## ADJUST YOUR COMPUTER SYSTEM FOR BEST PERFORMANCE

If you want to adjust your computer to function at what Microsoft calls "best performance", do the following:

- 1. Click **Windows** + **X**.
- 2. Click on **System**.
- 3. Click Advanced system settings.
- 4. Under Performance, click Settings.
- 5. Click Adjust for best performance.
- 6. Finally, click on the box beside *Show thumbnails instead of icons* before clicking OK. (This item must be checked in order to see your individual photos instead of all-the-same icons.)
- 7. Click **OK**, then **OK** again.